# CHIMEI

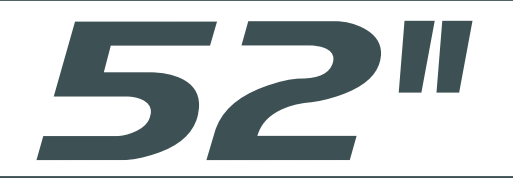

# ТL-52Ш6000D

# 多媒體液晶顯示器 使用手冊

# USER'S MANUAL

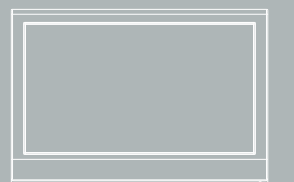

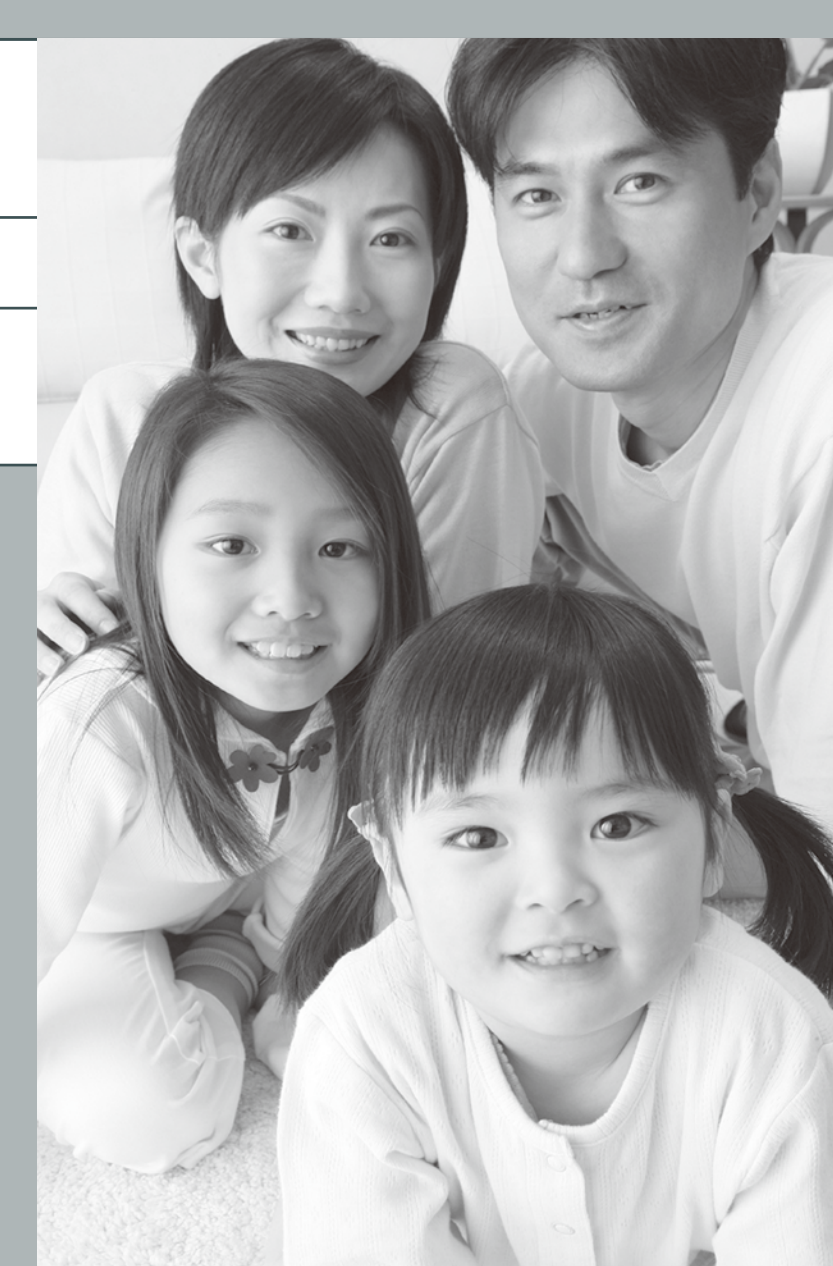

# 使用手冊

# 多媒體液晶顯示器

| 目錄                          |
|-----------------------------|
| 重要安全性指示                     |
| 注意事項03                      |
| 外觀說明及附件06                   |
| 多媒體液晶顯示器與操作方式               |
| 各項接頭及插槽07                   |
| 控制面板按鍵12                    |
| 遙控器功能                       |
| 電視選單                        |
| <ul> <li>畫面</li></ul>       |
| ● 設定                        |
| ● 第一次安裝21                   |
| ● 簡易操作                      |
| <ul> <li>● 電子節目指南</li></ul> |
| 其他資料                        |
| 常見問題排除方式                    |
| 規格                          |

SRS() Trusurround XT) 是 SRS Labs, Inc.的註冊商標。 本產品已獲 SRS Labs, Inc.授權使用 SRS TruS urround XT 技術。

#### 重要安全性指示

- 1. 閱讀所有指示。
- 2. 妥善保存指示。
- 3. 牢記各項警示事項。
- 4. 遵守所有指示。
- 5. 請勿於水源附近使用本設備。
- 6. 僅可使用乾淨布料進行清潔工作。
- 7. 切勿阻礙任何通風開口。請依製造商指示安裝。
- 8. 請勿安裝於任何接近熱源之處,例如暖爐、散熱器、爐灶或其他可能產生熱能的設備(包含擴大機)。
- 9. 切勿擅自變更專為安全而設計的極化型或接地型插頭。極化型插頭具有一寬一窄的扁平接腳。接地型插頭則具有兩支扁平接腳及一支圓形接地接腳。較寬的扁平接腳或圓形的接地接腳均為安全設計。若插頭與您的電源插座不符,則應洽請電機專業人員為您汰換舊式規格的電源插座。
- 10. 電源線應避免佈線於人員行經之處,且不可拉扯插頭、

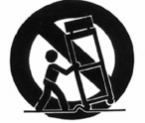

- 電源插座及設備出線處的纜線部份。 11.務必使用製造商所指定的配件/附件。
- 12. 務必使用製造商所指定或隨設備所附的台車、腳架、三角架、支架或機檯。若使用台車搬移設備時,應特別注意勿使上層物品掉落,以免造成人員受傷。
- 13. 雷雨期間或長期不使用本設備時,請將電源插頭拔下。
- 14.所有維修事宜請洽合格的維修人員執行。設備若有任何損壞情形,即應予以維修,例如:電源線或電源插頭損壞、液體或異物落入設備內、設備曾暴露於雨中或極度潮濕環境中、運作異常或自高處摔落。
- 15. 本設備不可安裝於水份滴落、潑濺之處,亦不可將花瓶之類盛水器具置放於設備上方。
- 16. 請勿打開本設備的外殼(或後蓋),以避免電擊。所有維修事宜請洽合格的維修人員執行。
- 17. 即用型家電耦合裝置可作為本設備的電力切斷裝置。
- 18. 本設備必須連接使用具有接地線的電源插座。
- 19. 為維持良好通風,本設備周圍須保留 10 公分的空間。
- 20. 電量耗盡或放電完畢的電池,務必依各項適用的法令與規定進行回收或棄置。相關詳盡資訊,請洽您 所在國家的固體廢置物負責單位。
- 21. 若在國外購買與使用本產品,請使用合乎當地法令的合用電源線。
- 22. 為了避免傷害,本設備須依據安裝指示緊接於地面或牆上。
- 23. 請勿將本設備安裝在侷限空間內,如書櫥或類似裝置。
- 24. 請勿將任何無加蓋的火源(如已點燃的蠟燭)放在本裝置上。

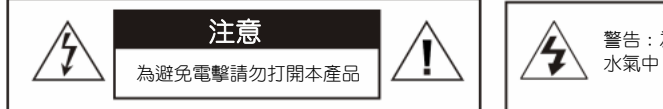

警告:為避免火災或電擊,請勿讓本產品暴露於雨水或

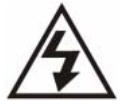

本標誌表示產品內部有未絕緣的「危險電壓」存在,有觸電危險。

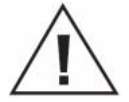

內部含有驚嘆號的等邊三角形,主要在提醒使用者:此處具有重要的操作及保養(維修) 指示,請參閱隨機所附的說明文件。

「注意」

此處各項維修指示僅供合格維修人員使用。為避免電擊危險,非經合格認證者,不得執行操作手冊範圍以外的維修工作。

.....

#### 注意事項

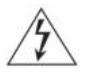

為避免裝置遭受電擊,請確實將插頭完全插入插座內。

【注意】

【注意】

若您使用本多媒體液晶顯示器來玩遊樂器、電腦或類似產品,請將亮度與對比功能保持在較低設定。如果螢幕長時間顯示高亮度或高對比的固定(不移動的)影像,則影像可能會永久留存在螢幕上。

【有關清潔多媒體液晶顯示器的注意事項】

- 1. 請以柔軟的乾布來清潔多媒體液晶顯示器。
- 2. 請勿使用稀釋劑或甲苯等強烈的溶劑。否則可能會損傷多媒體液晶顯示器之外殼。
- 3. 清潔多媒體液晶顯示器前,請先確認電源是否已關閉及插頭是否已拔出。
- 4. 本設備僅適用於一般影音娛樂用途。
- 5. 不建議使用於影像專業工作上。
- 6. 液晶面板結構精密,請勿以外力施壓以免破裂損壞。
- 7. 為了避免傷害液晶面板,請勿將任何液體占附於液晶面板上,例如:水、化學藥品、清潔液或濕布等。 (因本機型設有保護裝置,於電源開啟後需等待約十秒鐘,畫面方能顯現)

【有線電視】

本液晶顯示器接收器如果非用於私人觀賞UHF、VHF或有線電視系統為一般大眾傳送的節目廣播,則可能需要廣播業者/有線電視業者/節目所有人的授權。

【有關安裝及使用多媒體液晶顯示器的注意事項】

- 1. 多媒體液晶顯示器所使用之電源規格,會詳列於標有序號機型的標籤上。請盡可能使用標示上之電 源規格類型。如果您不確定您家裡使用的電源類型,請聯絡經銷商或您當地的電力公司。
- 2. 請確保插頭完全插入插座內。如果您無法將插頭插入插座內,請聯絡經銷商。

為安全起見,多媒體液晶顯示器之插頭設計只能以特定的方向插入電源插座。如果您無法將 插頭插入電源插座內,請聯絡經銷商。

- 1. 請避免電源插座或延長線負載過量。否則可能會引起火災或導致人員有觸電之危險。
- 2. 請勿將任何物品壓到或纏繞到多媒體液晶顯示器之電源線。且避免將多媒體液晶顯示器置於容易磨損 電源線之處。僅可使用正確的電源線。
- 多媒體液晶顯示器不使用時請將電源關掉。若將長期不使用本多媒體液晶顯示器,請將插頭拔掉以避免火災。
- 4. 多媒體液晶顯示器背後的通風口係為通風與散熱所設計。請保持通風口暢通。
- 5. 請勿將多媒體液晶顯示器放在床上、沙發或地毯上,以免通風口被阻塞。
- 6. 請勿將多媒體液晶顯示器置於密閉空間中,如書架或是液晶顯示器櫃子。
- 7. 請避免讓多媒體液晶顯示器靠近高溫物體或任何會發熱之裝置。
- 8. 請避免使本多媒體液晶顯示器受到日光直射。
- 9. 請勿將本多媒體液晶顯示器置於不穩定的架子或桌面上。若置於不穩定的架子或桌面,可能會造成傷害。
- 10.請勿讓異物刺穿多媒體液晶顯示器外殼,以避免觸碰液晶顯示器內部之高壓電裝置或導致內部零件受損。
- 11. 當搬移本多媒體液晶顯示器時請勿過量施力於喇叭處。請務必由兩人及雙手同時搬運,以免掉落。

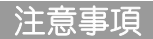

#### 【維護】

若發生下列任何一種情況時,請先將本多媒體液晶顯示器的插頭拔掉,然後聯絡當地經銷商或請合格人 員來維修本多媒體液晶顯示器:

- 1. 電源線或插頭損壞或破損時。
- 2. 有液體賤入本多媒體液晶顯示器內。
- 3. 本多媒體液晶顯示器受潮或淋到雨。
- 4. 本多媒體液晶顯示器外殼有損壞。
- 5. 本多媒體液晶顯示器功能異常。

請勿嘗試自行修理本多媒體液晶顯示器。本多媒體液晶顯示器機櫃內有高壓零件,可能導致觸電的危險。

#### 更換零件

若本多媒體液晶顯示器需要更新零件,請洽合格技師索取所需零件的書面證明。

安全性檢查

本多媒體液晶顯示器經修理後,請記得要求技師進行定期安全性檢查(依廠商規定),以確保本多媒體液 晶顯示器的安全性。

如果本多媒體液晶顯示器已經超過使用壽命,請聯絡合格維修技師處理。

#### 【使用記錄】

您可以在本多媒體液晶顯示器背面看到此產品之序號和機型標籤。當聯絡經銷商或合格維修人員時,請 提供該序號。

請詳閱並遵守手冊內的所有警告與指示。未詳閱並遵守者,其保固將失效。若未經許可改造本多媒體液晶顯示器,則保固將立刻失效。

#### FCC 安全規範符合聲明

本裝置符合 FCC 規則的第15 部份。其操作必須符合下列兩項條件:

(1)本裝置可能不會造成有害的干擾,以及(2)本裝置必須接受任何接收到的干擾,包括造成操作不良的干擾。

註:依FCC規則第15章,本設備經過測試,證明符合B級數位裝置的限制標準。這些限制標準用於確認 電氣設備不會對住屋內安裝的設備產生有害的干擾。本設備會產生、使用和發射無線電頻率能源,而且 如果沒有依照指示安裝和使用,則會對無線電通訊產生有害的干擾。但是不保證不會在特定的安裝中產 生干擾。如果該設備對收音機或電視機的接收產生不良干擾(可由設備開關來判定),則用戶可以試用以 下的方法來消除干擾:

\* 重新安排或放置接收天線

\* 增加電視和接收器之間的距離

\* 將設備連接到與接收器連接的插座不同電路的插座中

注意:為了符合 FCC 的 B 級計算裝置限制標準,請使用本裝置所附的訊號線和電源線。聯邦通訊委員 會警告,未經負責製造商明確允許,而對本產品進行的任何變更或修改,將可能導致使用者無權操作本 設備。

歐體通知

有 CE 標記的產品符合歐體委員會出版的 EMC 規範(89/336/EEC)、(93/68/EEC)和低電壓規範(73/23/EEC)。

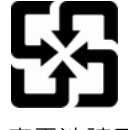

廢電池請回收

(4...

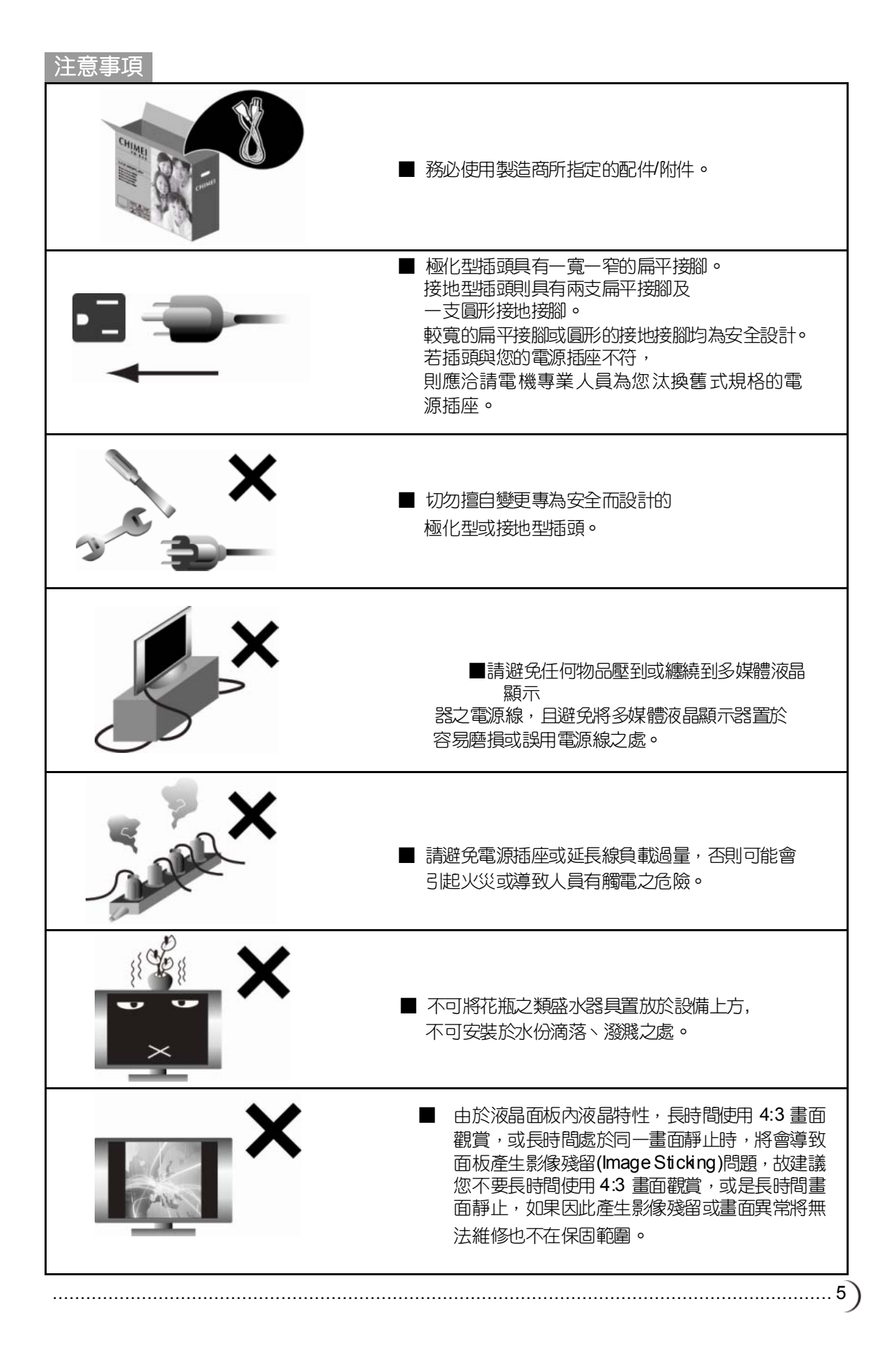

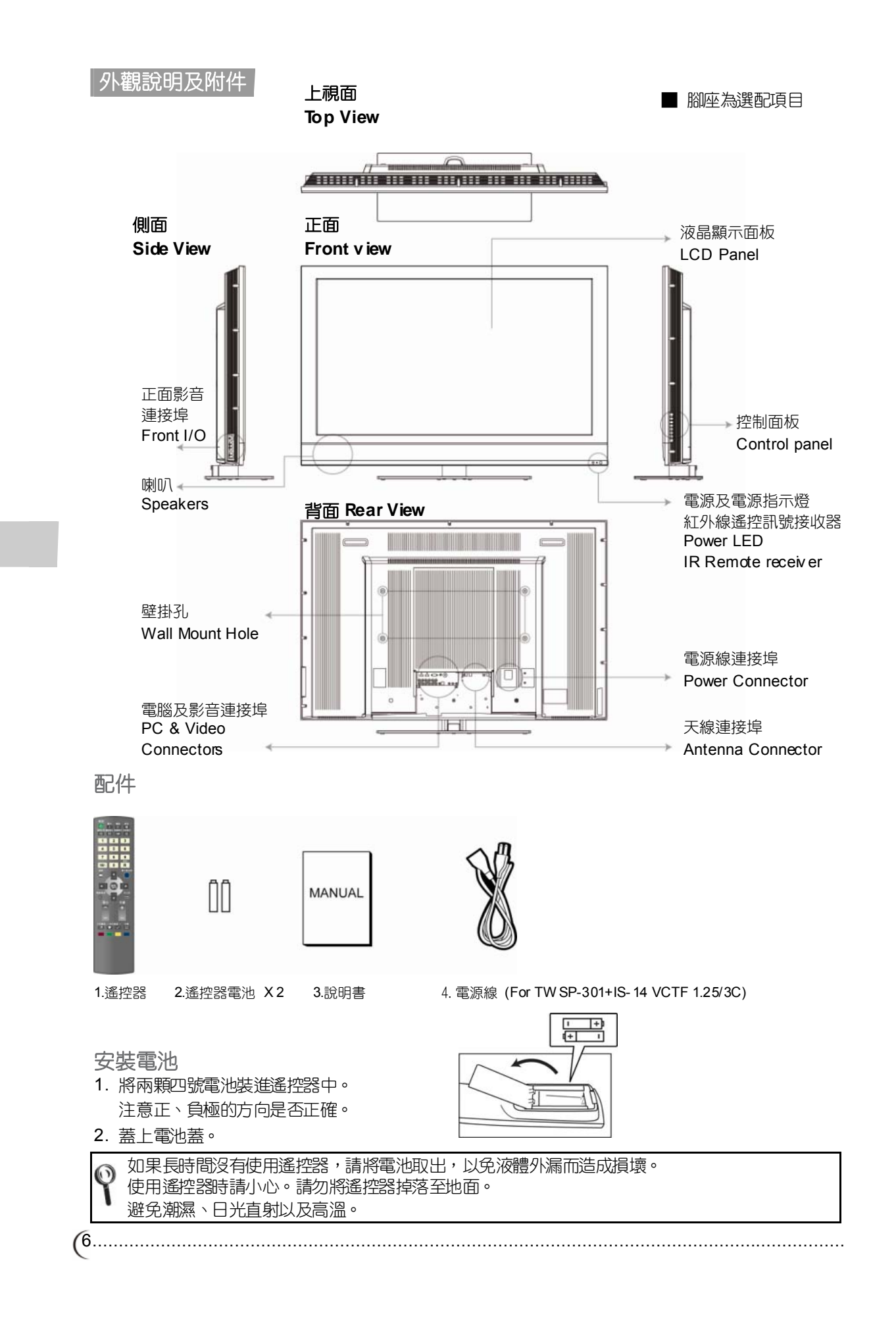

#### 電腦影音輸入連接埠

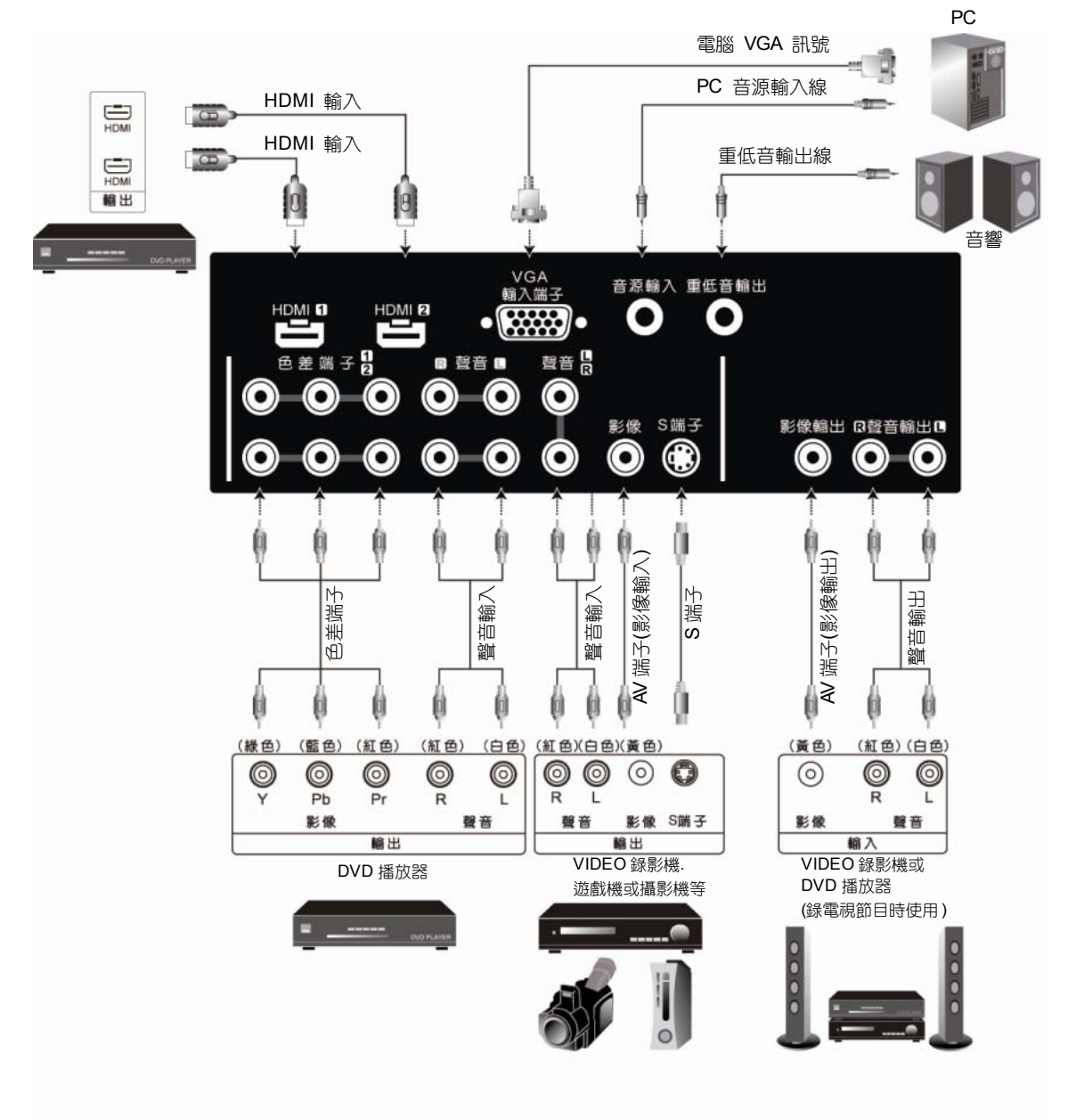

| 連接埠      | 功能                                                                                  |
|----------|-------------------------------------------------------------------------------------|
| YPbPr1/2 |                                                                                     |
| 色差端子     | 連接這個連接埠時,可以使用色差端子(YPbPr)視訊訊號,例如循序掃描<br>DVD (Progressive 支援)播放器及高階 HDTV 解碼器或衛星接收器,而得 |
| R/L 聲音輸入 | 到最高解析度的畫面及搭配其聲音訊號 R/L 接頭。                                                           |

.....

..7)

| 連接埠                 | 功能                                        |  |  |  |
|---------------------|-------------------------------------------|--|--|--|
| 影像輸入                |                                           |  |  |  |
| S 端子影像輸入            | 連接至複合影像訊號(黃色)或 S 端子與聲音 R(右)/L(左)線性輸入。     |  |  |  |
| R/L 聲音輸入            |                                           |  |  |  |
| 影像輸出                | 連接至複合影像訊號(黃色)與聲音 R(右)/L(左)線性輸出(Line out)。 |  |  |  |
| R/L 聲音輸出            |                                           |  |  |  |
| HDMI 鹼入 (數位)        | 高解析度多媒體介面                                 |  |  |  |
| 「日間」「朝」へ(安川江)       | 連接到有數位訊號的裝置,可支援 PC 或是 HDTV 影像訊號。          |  |  |  |
| VGA 輸入(類比)<br>與音源輸入 | 連接至 VGA 類比訊號源。電腦聲音支援 3.5mm 插孔。            |  |  |  |
| 重低音輸出               | 需搭配主動式重低音喇叭。                              |  |  |  |

| (8 |  |
|----|--|
|----|--|

# 多媒體液晶顯示器安裝 各項接頭及插槽

# 天線連接埠

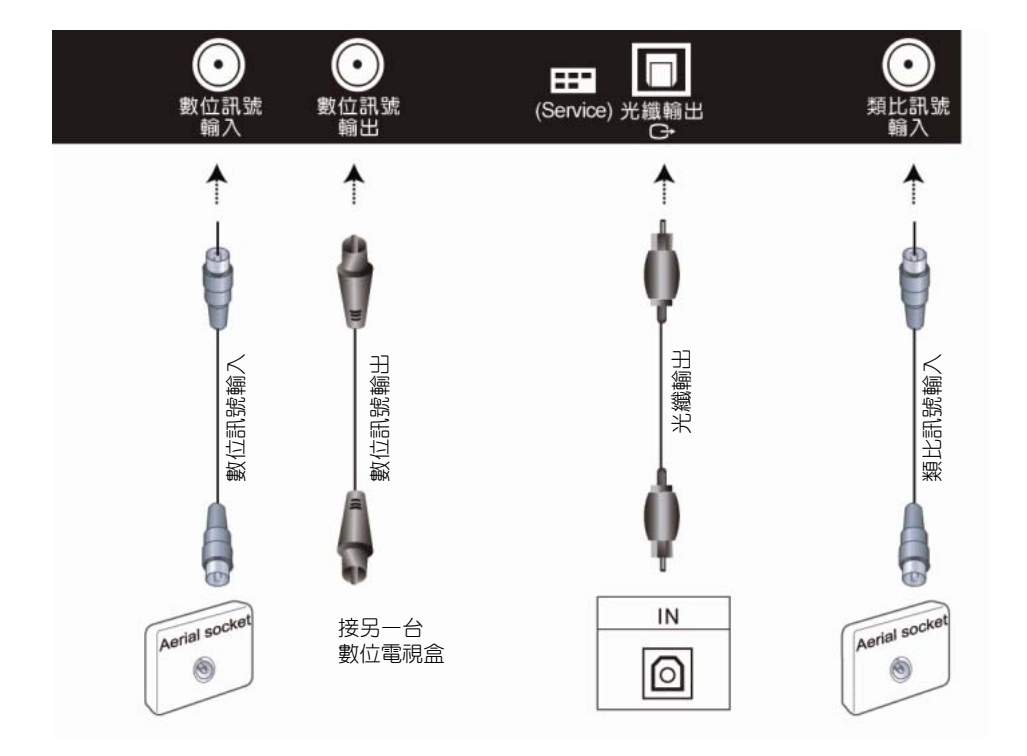

| 連接埠    | 功能                   |
|--------|----------------------|
| 數位訊號輸入 | 連接數位電視天線。            |
| 數位訊號輸出 | 連接另一台數位電視盒(台灣地區不適用)。 |
| 光纖輸出   | 連接含光纖輸入之擴大器訊號源。      |
| 類比訊號輸入 | 連接類比電視天線。            |

#### 電腦影音輸入連接埠

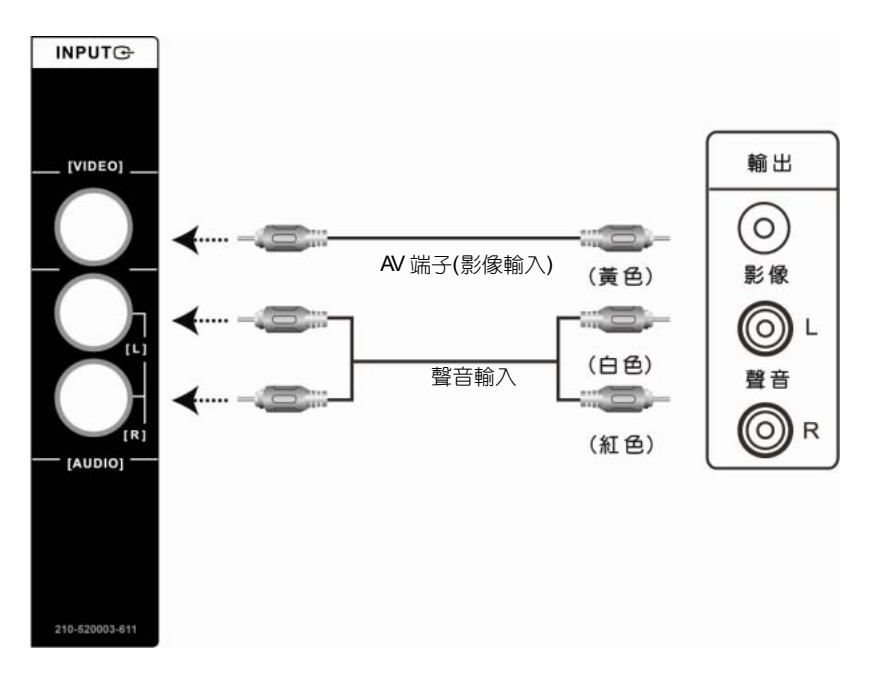

| 連接埠                 | 功能                                        |
|---------------------|-------------------------------------------|
| 影像輸入<br>(VIDEO)     | 連接至複合影像訊號(黃色)與聲音 R(右)/L(左)線性輸出(Line out)。 |
| R/L 聲音輸入<br>(AUDIO) |                                           |

(10.....

#### 多媒體液晶顯示器安裝 各項接頭及插槽

電源連接

將 AC 電源線連接至多媒體液晶顯示器上,另一端電源線插入牆壁上適當的電源插座。 開啟主電源開關(位於電源插座旁)讓多媒體液晶顯示器進入待機模式。位於正面的待機指示燈會亮紅燈。

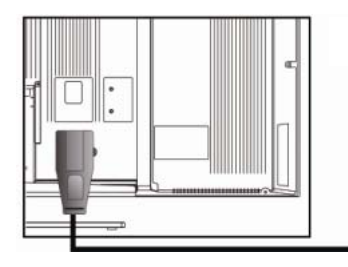

■ 腳座為選配項目

#### AC 100~240V

各地區之電源插座均不同。

開啟多媒體液晶顯示器

按下多媒體液晶顯示器右下方的電源(POWER)按鈕來開啟電源或關閉電源進入待機模式。

🍳 多媒體液晶顯示器開啟時,因各地電壓不同,偶爾會有電源開啟延遲的狀況發生。

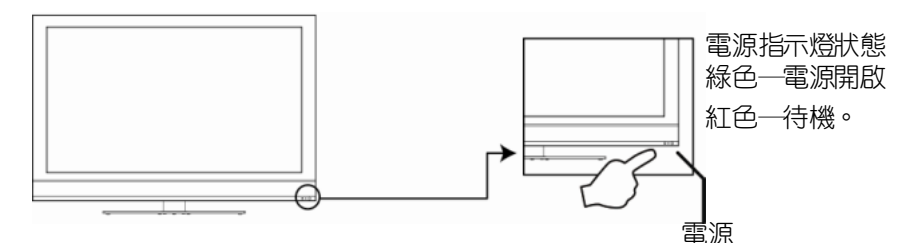

設定電視頻道

- 第一次裝機時必須執行自動頻道掃描。(本產品須另購電視視訊盒才可使用電視功能)
- 1. 按下遙控器上的電視/影音按鈕或是多媒體液晶顯示器控制面板上的輸入源(SOURCE)按鈕,以選擇 類比電視模式。
- 2. 按選單(MENU)按鈕,便可顯示OSD畫面。
- 3. 按 ▶ 鍵選擇類比電視(開始設定電視頻道)。

選台

5. 結束電台掃台後即可觀看電視。可按遙控器上的選台 🔛 按鈕來變換頻道。

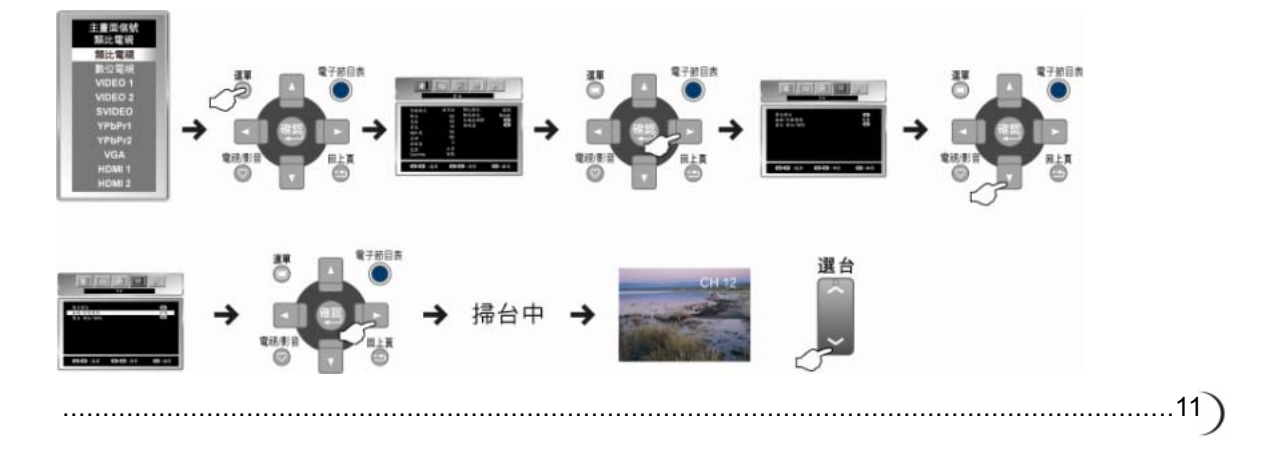

多媒體液晶顯示器操作 控制面板按鍵

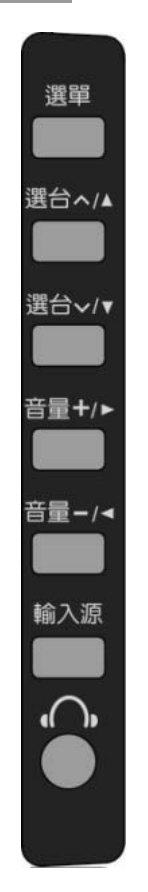

|    | 按鍵                                    | 功能                                                                                                    |  |  |  |
|----|---------------------------------------|----------------------------------------------------------------------------------------------------|--|--|--|
|    | 選單<br>(MENU)                          | 調整選單<br>在顯示器上方的選單(MENU)按鍵用來顯示選單以便修改多媒體液晶顯示器的設定值。若要顯示多媒體液晶顯示器的螢幕控制視窗,請按下選單(MENU)按鍵。<br>按下調整▲▼◀▶可調整快速選單項目的內容。                                                         |  |  |  |
|    | 選台<br>CH <b>^/∨</b><br>(FUNCTION ▲/▼) | 選擇頻道(限電視模式下使用)<br>使用在顯示器上方的選台(CHANNEL) <b>个/ 》</b> 按鍵來選擇頻道。<br>(限電視模式下使用,本產品需另購電視視訊盒才可使用電視功能)<br>※在操作選單(MENU)模式下,其功能相當於選擇功能之上下鍵。                                    |  |  |  |
|    | 音量<br>VOL                             | 調整音量<br>在顯示器上方的音量(VOLUME) + / - 按鍵可調整多媒體液晶顯示器的音量。<br>※在操作選單(MENU)模式下,其功能相當於調整功能之左右鍵                                                                                 |  |  |  |
|    | 輸入源<br>(SOURCE)                       | 選擇訊號來源<br>按下在顯示器上方的輸入源按鍵,可以依序選取:<br>類比電視 / 數位電視 / VIDEO 1 / VIDEO 2 / SVIDEO / YPbPr1 / YPbPr2 /<br>VGA / HDMI 1 / HDMI 2 等模式。<br>※在操作選單(MENU)模式下,此鍵做為確認(ENTER)鍵使用。 |  |  |  |
|    | 耳機聲音輸出<br>(Earphone Output)           | 這個連接埠可以連接耳機(16Ω或 32Ω)聲音輸出訊號。                                                                                                    |  |  |  |
| (1 | 2                                     |                                                                                                    |  |  |  |

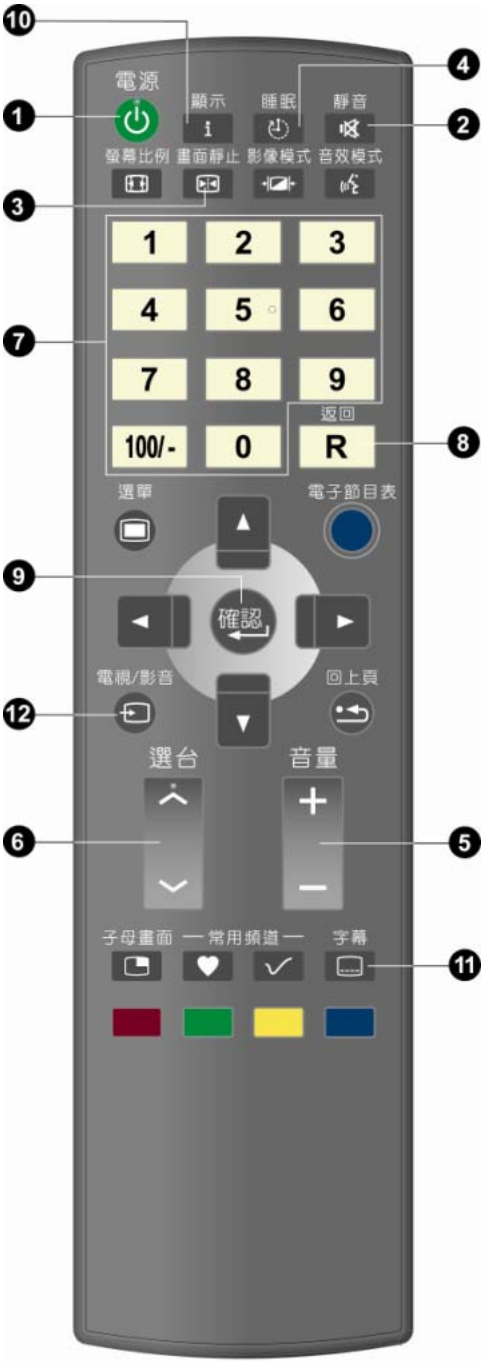

1. **電源〈POWER〉** 開啟多媒體液晶顯示器,或者進入待機狀態。

- 靜音〈MUTE〉
   可保持靜音。再次按下或者按音量+/-按鍵,便可恢復
   原來的音量。
- 3. **畫面靜止〈FREEZE〉** 可靜止畫面。再次按下按鍵,便可恢復。
- 4. 睡眠 〈SLEEP〉 重複按下這個按鍵,就可以設定睡眠自動關機時間為 關15/30/60/90/120分鐘(MIN)。
- 5. 音量+/- 〈Volume +/-〉 調整音量大小。
- 6. 選台へ 〈 Channel へ 、 選擇頻道。
- 7.0~9,100/- 數字鍵

按下0~9,100/-便可選取從01到125的頻道。按下的 頻道若超出125,則視窗將停留在設定時的頻道不做任 何切換。

- 8. 返回〈RETURN〉 回到前一個頻道。
- 9. 確認〈ENTER〉 選擇1~9頻道時,可直接按1~9數字鍵待數秒後自動 切換;或按1~9數字鍵後按確認(ENTER)直接切換。
- 10. 顯示 〈Display〉 可以顯示目前模式資訊。包含:主畫面 / 訊號源 / 訊 號格式。

# 11.字幕〈C.C.: Close caption〉

可啟動字幕的功能。(此項功能僅適用於北美NTSC的系統)

12.電視/影音〈TV/VIDEO〉

可選擇主畫面訊號來源。

- 您可以藉由遙控器上的"電視/影音"鍵(TV/VIDEO) 切換主畫面的訊號來源。
   主畫面切換依序為:
   類比電視 / 數位電視 / VIDEO 1 / VIDEO 2 / SVIDEO / YpbPr 1 / YpbPr 2 / VGA / HDMI 1/ HDMI 2。
- 2. 所選擇的訊號源會顯示在螢幕的上方。
- 3. 每種顯示模式下的選單(OSD MENU)皆可設置選 定於該模式下所特有的選項。

#### 多媒體液晶顯示器安裝方式及操作方法 遙控器

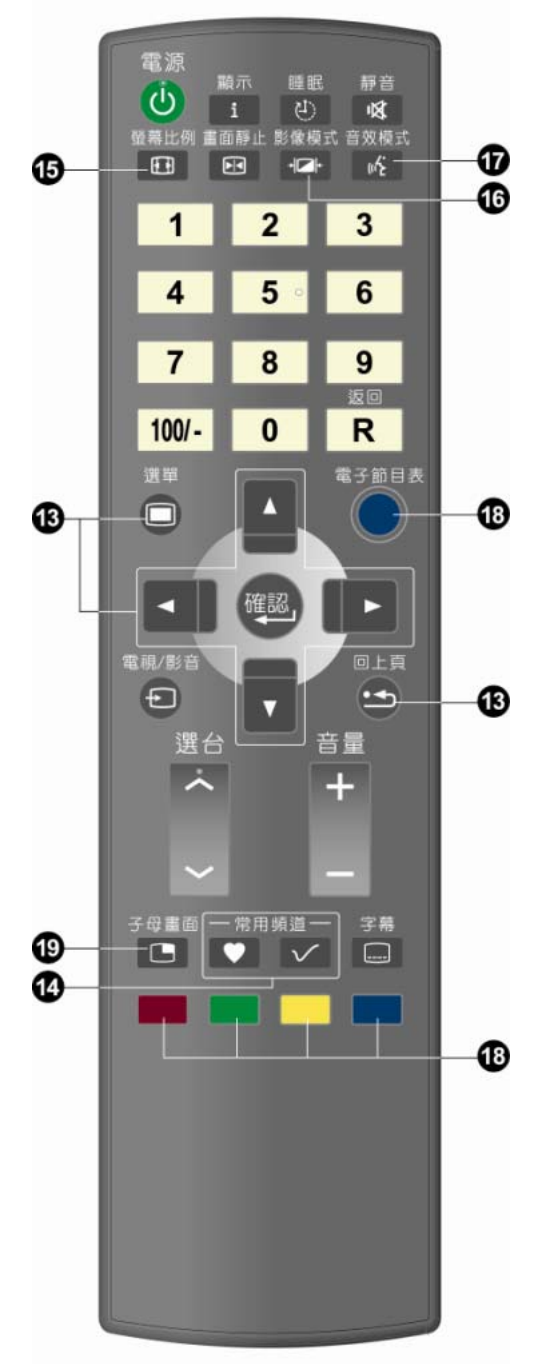

13. 選單〈MENU〉及調整功能鍵▲▼◀▶

可啟動多媒體液晶顯示器的選單。再按一次就可以退出選單。並且使用▲▼◆▶來選擇選單項目及調整設定值。按" 3 鍵即可回覆至上一頁。

#### 14.常用頻道 選擇常用頻道。

依事先設定之"常用頻道"順序做循序顯示。

快速加入常用頻道 🔽 •

- 1. 切換至您將設定的頻道。
- 2. 按下 🔽 鍵開啟常用頻道編輯畫面。
- 3. 按數字鍵0~9選擇您要設定的位置.(共有10組可設定),即可儲存為常用頻道。
- 4. .該位置即會顯示您已設定的頻道號碼·未設定的位置會顯示"O"
- 15. 螢幕比例〈ASPECT〉

#### · 視窗比例選擇模式,依序模式有: 全螢幕/縮放模式 1/縮放模式 2/全景/一般/

主宝帝/相以侯氏 / 相以侯氏 Z / 主宗 / 一叔 遊戲。

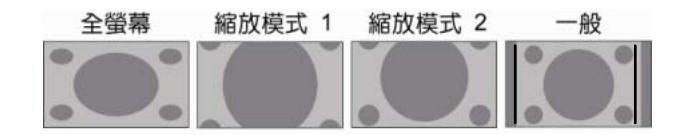

#### 16.影像模式〈PICTURE〉

可選擇影像進階設定,模式有:鮮明/影片/遊戲/ 運動/使用者。

#### 17.音效模式〈MTS〉

可選擇音效模式,模式有:立體聲/單聲道/副聲道。

#### 18.電子節目表〈EPG〉

顯示電子節目表選單

(此項功能只限有數位電視接收之機種)。

#### 19.子母畫面PIP(Picture in picture)

顯示子母畫面之選單 。

■子母畫面對照表

(14.....

|             |                  |    |        | MAIN       | PICTUR     | RE(母畫 | 面)        |           |     |      |
|-------------|------------------|----|--------|------------|------------|-------|-----------|-----------|-----|------|
|             | $\smallsetminus$ | τv | AV 1/S | YPbPr<br>1 | YPbPr<br>2 | VGA   | HDMI<br>1 | HDMI<br>2 | DTV | AV 2 |
|             | ΤV               | ×  | ×      | ×          | ×          | ×     | 0         | 0         | ×   | ×    |
| 圖圖          | AV 1/S           | ×  | ×      | ×          | ×          | ×     | 0         | 0         | ×   | ×    |
| £.          | YPbPr 1          | ×  | ×      | ×          | ×          | ×     | 0         | 0         | ×   | ×    |
| SUB PICTURE | YPbPr 2          | ×  | ×      | ×          | ×          | ×     | 0         | 0         | ×   | ×    |
|             | VGA              | ×  | ×      | ×          | ×          | ×     | 0         | 0         | ×   | ×    |
|             | HDMI 1           | 0  | 0      | 0          | 0          | 0     | ×         | ×         | 0   | 0    |
|             | HDMI 2           | 0  | 0      | 0          | 0          | 0     | ×         | ×         | 0   | 0    |
|             | DTV              | ×  | ×      | ×          | ×          | ×     | 0         | 0         | ×   | ×    |
|             | AV 2             | ×  | ×      | ×          | ×          | ×     | 0         | 0         | ×   | ×    |

#### 畫面(Picture)

- 1. 按下多媒體液晶顯示器上的選單(MENU)按鈕,或是按下遙控器上的選單(MENU)鍵。
- 2. 按下 🔶 按鈕,反白選單項目。
- 3. 按下 ▼ 按鈕,進入子選單。
- 4. 按下 ▲▼ 按鈕,反白所要調整的項目。
- 5. 按下 ◆ 鍵以調整設定。
- 6. 再按一下選單(MENU)按鈕便可離開此畫面。

#### 註: 灰色選項為無法選擇及調整的項目。

| 影像模式 使用者 對比強化 開閉<br>對比 50 顏色強化 模式 1<br>亮度 50 預設值<br>背光 10<br>絶和度 50<br>色調 50<br>清晰度 5<br>色温 正常 |                            |                                                   |                     |                 |  |  |
|------------------------------------------------------------------------------------------------|----------------------------|---------------------------------------------------|---------------------|-----------------|--|--|
| Gamma 遊戲                                                                                       | 影像模式<br>對比度光<br>能比度光<br>色調 | 使用者<br>50<br>50<br>50<br>50<br>50<br>5<br>5<br>紫癜 | 對比強化<br>顏色強化<br>預設值 | 脯閉<br>棋式 Ⅱ<br>● |  |  |

| 選單              | 說明                                               |
|-----------------|--------------------------------------------------|
| 影像模式            | 按下 ◆ 鍵選擇進階影像模式設定。                                |
| (Picture Mode)  | 使用者(User)/鮮明(Vivid)/影片(Movie)/遊戲(Game)/運動(Sport) |
| 對比(Contrast)    | 按下 ◆ 鍵讓畫面的對比提高或降低。<br>調節數值為 0~100                |
| 亮度              | 按下 ◆ 鍵讓畫面變亮或變暗。                                  |
| (Brightness)    | 調節數值為 0~100                                      |
| 背光              | 按下 ◆ 按鈕將背光調亮或調暗。                                 |
| (BackLight)     | 調節數值為 0~10                                       |
| 飽和度             | 按下 ◆ 鍵調整色彩飽和度。                                   |
| (Saturation)    | 調節數值為 0~100                                      |
| 色調              | 按下 ◆ 鍵讓色調變得偏紅或偏緣。                                |
| (Hue)           | 調節數值為 0~100                                      |
| 清晰度             | 按下 ◆ 鍵讓畫面變得較清晰或較柔和。                              |
| (Sharpness)     | 調節數值為 0~10                                       |
| 色溫              | 按下 ◆ 鍵可選擇不同的色溫變化。                                |
| (Color-Temp).   | 冷色系/暖色系/正常                                       |
| Gamma           | 按下 ◀▶ 選擇 Gamma (伽碼值)模式<br>正常/HDTV/遊戲             |
| 對比強化            | 按下 ◆ 選擇對比強化模式。                                   |
| (Super Cont.)   | 關閉/模式1/模式2/模式3                                   |
| 顏色強化            | 按下 ◆ 選擇顏色強化模式。                                   |
| (Super Color)   | 使用者/模式1/模式2/模式3                                  |
| 預設值<br>(Recall) | 按下 🔶 鍵將所有顯示參數返回其預設值設定。                           |

\* 僅在某些特定來源模式可供選擇。

#### 進階設定(Advanced)

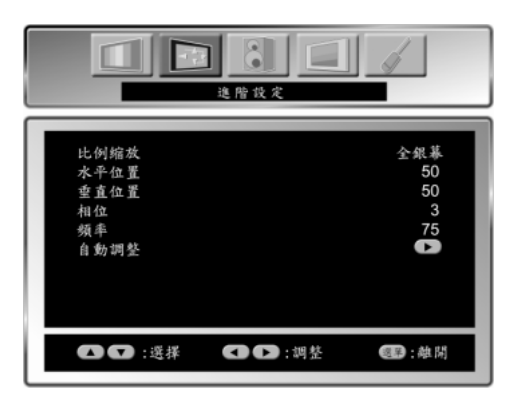

| 選單                    | 說明                                                                                                    |
|-----------------------|----------------------------------------------------------------------------------------------------|
| 比例縮放<br>(Aspect)      | 按下 ◆ 按鈕調整比例縮放。<br>全螢幕(Full)/縮放模式1(Zoom1)/縮放模式2(Zoom2)/全景(Panoramic)/一般<br>(Nomal)/遊戲(Game)。                         |
|                       | * PC (VGA)僅可選擇全螢幕(Full)/一般(Normal)比例。                                                                               |
| 水平位置<br>(H-Position)  | 按下 ◆ 按鈕調整VGA 顯示的水平位置。<br>調節數值為0~100                                                                                 |
| 垂直位置<br>(V-Position)  | 按下 ◆ 按鈕調整VGA 顯示的垂直位置。<br>調節數值為0~100                                                                                 |
| 相位<br>(Phase)         | 按下 ◆ 按鈕調整 VGA 顯示的焦點和清晰度。<br>調節數值為 0~100。<br>在 PC (VGA)/YpbPr 機型中,若按下「Auto」仍未達到您預期的最低畫質,請調<br>節「相位」功能,以手動調整的方式來提高畫質。 |
| 頻率<br>(Frequency)     | 調整頻率值                                                                                                    |
| 自動調整<br>(Auto Adjust) | 自動調整(Auto Adjust)功能                                                                                                 |

● 在 PC (VGA)Y pbPr模式下,若按下「Auto」仍未達到您預期的最低畫質,請調節「相位」功能,以手動調整的方式來提高畫質。

① 在 PC (VGA) 模式下,若有畫異現象,請按"自動調整"以提高畫質。

(16.....

#### 聲音(Audio)

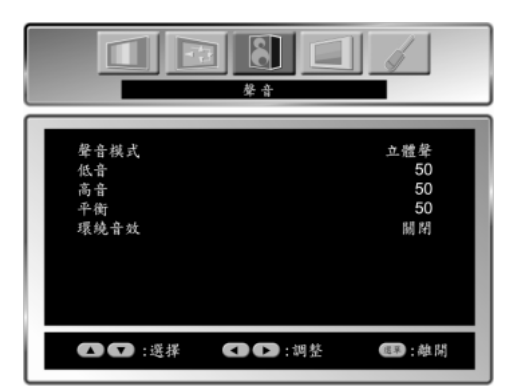

|   | 選單                  | 說明                          |  |  |
|---|---------------------|-----------------------------|--|--|
|   | 聲音模式                | 按下 ◆ 按鈕來選擇聲音模式。             |  |  |
|   | (Audio Mode)        | 單聲道/副聲道/立體聲                 |  |  |
|   | 低音                  | 按下 ▲▶ 按钮NI៉@加武减小任音的音景。      |  |  |
| * | (Bass)              |                             |  |  |
|   | 回中日本                | 按下 ▲▶ 按钮NI៉@加武减小宫子的辛易。      |  |  |
| * | (Treble)            |                             |  |  |
| * | 平衡                  | 按下 📣 按钮本调整左左啸间的亚衡。          |  |  |
|   | (Balanœ)            |                             |  |  |
|   | 環繞音效                | 、毁[至月60. <b>履</b> 3月日1号续立动。 |  |  |
|   | (SRSTruSurround XT) |                             |  |  |
|   |                     |                             |  |  |

\* 僅在某些特定來源模式可供選擇。

| 電視選單 | 使用進階選單 |
|------|--------|
|------|--------|

#### 電視(▼V) (在類比電視模式下)

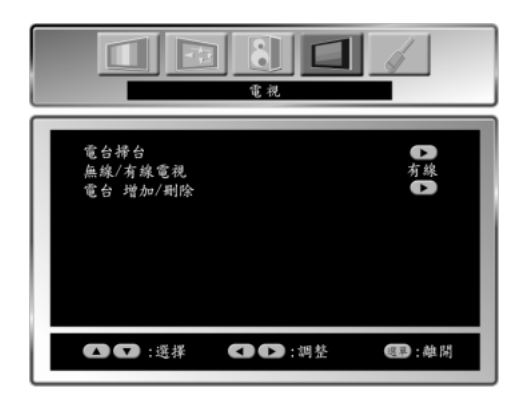

1.按下遙控器上的選單按鈕(MENU),便可顯示主選單。

- 2.利用▲▼鍵選擇所要調整的主項目。
- 利用▶鍵確定您所要調整的主項目。
- 3.按下遙控器上的▲▼鍵,選擇您想要調整之項目。 按▶鍵進入您所要調整之項目。
- 4.使用遥控器上的◆ 鍵,調整該項目之設定值。
- 5.再按一下選單按鍵(MENU)便可離開此畫面。

| 選單                               | 說明                                                                                                    |  |
|----------------------------------|----------------------------------------------------------------------------------------------------|--|
| 電台掃台<br>(Channel Scan)           | 進入頻道掃描(CH SCAN)選項後,按▶鍵,即可執行自動頻道掃描。<br>在第一次裝機時必須執行自動頻道掃描。<br>※天線訊號強度或訊號品質會影響掃台功能,若發現有漏台現象,請再次執行"電<br>台掃台"。                                |  |
| 無線/有線電台<br>(Antenna/Cable)       | Air (無線電線)/CATV (有線電視)<br>按下遙控器上的▲▼鍵,以便選擇電視訊號(無線/有線電視)。<br>Antenna (無線電線):如果您是使用天線,請設定這個項目。<br>Cable(有線電視):如果您是透過有線電視系統接收節目,<br>請設定這個項目。 |  |
| 電台 增加刪除<br>(Channel<br>Add/Skip) | 按下遙控器上的◆ 鍵,可開啟或隱藏這個頻道。<br>電台 增加/刪除 電台 13 刪除<br>CH+ CH- < ●:調整 運平:離開                                                                      |  |

(限電視模式下使用,本產品需另購電視視訊盒才可使用電視功能)

(18.....

電視(▼V) (在類比電視模式下)

常用頻道(favorites Channel)

| 常  | 用頻道   |
|----|-------|
| 0  | 55    |
| 1  | 66    |
| 2  | 0     |
| 3  | 0     |
| 4  | 0     |
| 5  | 0     |
| 6  | 0     |
| 7  | 0     |
| 8  | 0     |
| 9  | Ő     |
|    |       |
|    | ▼ :選擇 |
|    | :刪除   |
|    | :增加   |
| 確意 | 3 :進入 |
| 選員 | :離開   |
|    |       |

步驟一:按下搖控器的常用頻道按鍵" 🔽 "螢幕呈現常用頻道表。

步驟二:按下搖控器選台▲▼ 鍵或直接按 0 ~ 9 找到您常用的頻道。

步驟三:在常用頻道表上按下增加鍵" 🍉 "或刪除鍵" < ",完成常用頻道選項。

步驟四:在常用頻道表上選擇您要的台數後,按下搖控器的確認鍵" 🍩 "進入

或按下搖控器的選單鍵" 🔘 "選擇離開。

設定(Setup)

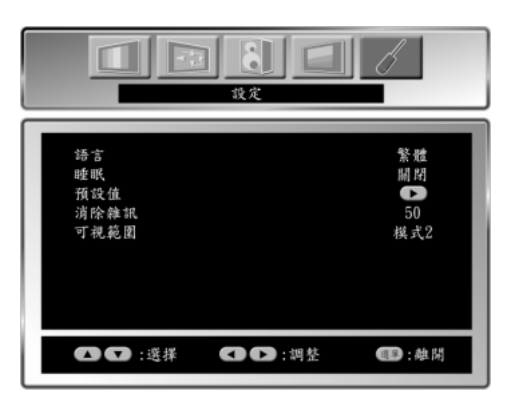

| 選單               | 說明                       |
|------------------|--------------------------|
| 語言<br>(Language) | 按下 ◆ 按鈕選擇語言。             |
| (Language)<br>睡眠 |                          |
| 睡眠               | 仅下 ▼▼                    |
| (Sleep)          | 關閉/15/30/60/90/120分鐘     |
| 預設值              |                          |
| (Recall)         | 12 下 ▶ 與府川伯線小爹毅这世央頂政但改足。 |
| 消除雜訊             | 按下 ◆ 按鈕調整。               |
| (NR)             | 調節數值為0~100               |
| 可視範圍             | 電視模式下按下◀▶ 按鈕調整模式。        |
| (Over screen)    | 有模式1/模式2/模式3             |

(20.....

#### 數位電視選單 第一次安裝說明

#### 數位電視支援 SD

當用戶完成安裝接線後並已啟動,視訊盒在第一次啟動時會自動於電視螢幕上顯示進入[初始設定] 的畫面。

由於每一台視訊盒內部並沒有任何節目的資料,因此在開始使用前,必需讓它透過連接天線的方式,先行搜尋所有可接受的頻道訊號並儲存於視訊盒內部。唯有完成這項動作,用戶才能夠真正收 視到數位訊號的頻道與節目。這個過程相當簡單,請拿起專屬遙控器操作,如下步驟所述:

#### 步驟 1初始設定

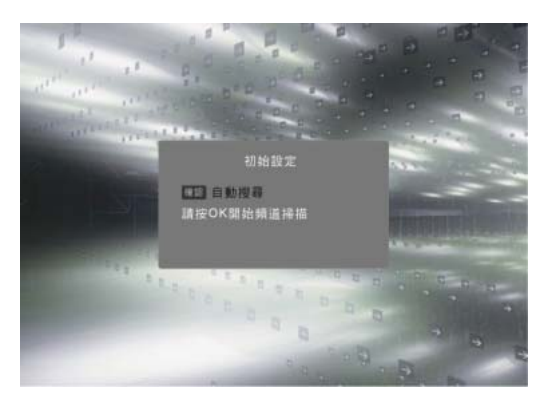

只有在視訊盒第一次連接電源時,電視螢幕才會顯示[初始設定]畫面。用戶只需依指示按下<確認>鍵,即進行下一個畫面。

#### 步驟 2 自動搜尋

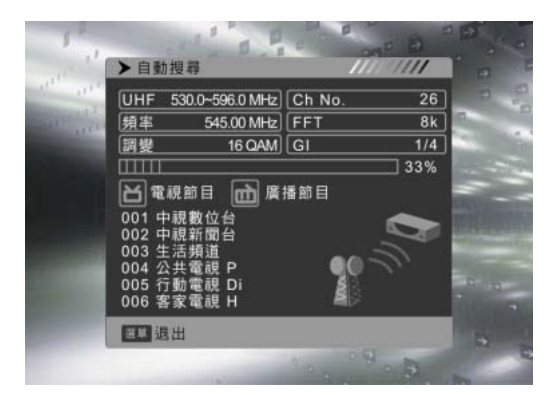

當步驟進入[自動搜尋]畫面時,視訊盒就會立即搜尋所 有空中的頻道。(整個過程約為25秒,請耐心等待。) 當搜尋完畢之後,視訊盒會在電視畫面中列出所接收到 的數位電視節目及廣播節目的數目,並且將所有頻道的 資料存檔。往後就可以立即收視到這些頻道的節目內容。

※限電視模式下使用,本產品需另購電視視訊盒才可使用電視功能。

#### 數位電視選單 簡易操作說明

收視節目的過程中,用戶將依個人習慣頻繁的使用到幾項控制動作,這些經常性動作均可透過遙控 器來操作,讓您便利的掌握收視樂趣。

#### 選台

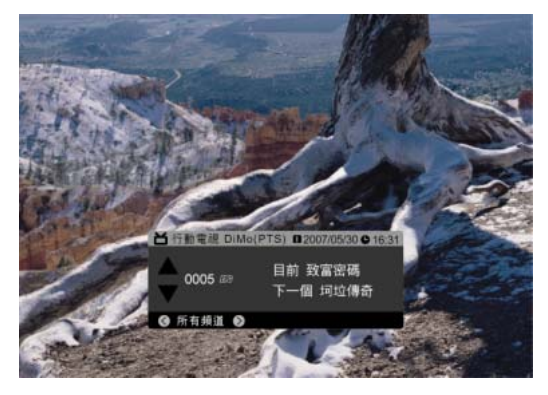

選台是最基本的操作功能,可以透過按遙控器上<選台 +/->鍵來選擇頻道。 選台時畫面將顯示"選台表"。

數字直接選台

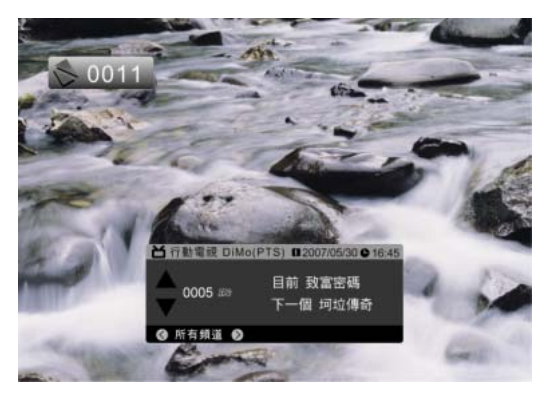

除了基本的選台之外,欲快速前往某一節目時,可以利用<0~9>數字鍵直接按出代表該頻道的數字號碼,直接轉到該節目。 (請注意無效的數字將不動作,如:0020)

#### 兩台互換

返回<R>鍵提供您在目前的節目與上一次收視的節目之間做切換。

#### 雙語切換

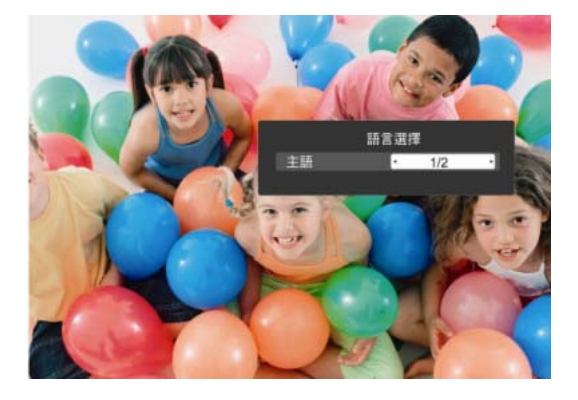

某些節目提供二種語言配音,稱為"雙語播出",請按下<

按第一次為"主語",按第二次為"副語",再按一次又回 到主語。正常來說第一聲道為中文,第二聲道為影集的 原文。

注意:本項功能僅在節目源本身有提供雙語的狀況下 才有動作。

(22.....

#### 音量調整

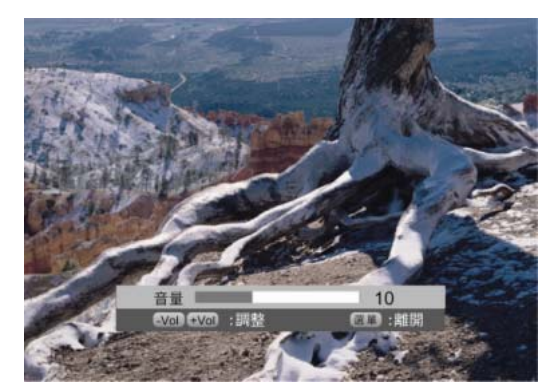

音量調整可以透過遙控器的<音量+/->鍵來調整目前的 音量。 調整時畫面顯示出"音量條",範圍0~30。

靜音

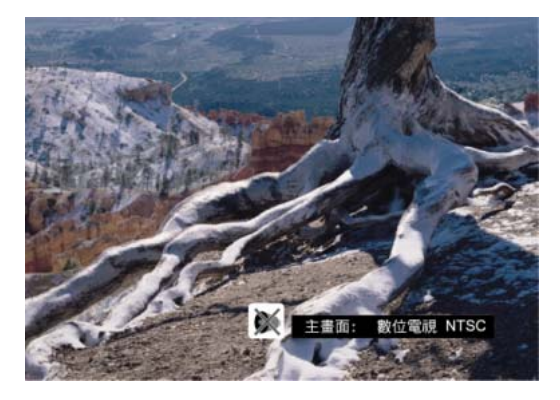

當有不需要輸出聲音的場合時,可以透過按遙控器上< 靜音>鍵,暫時將聲音功能關閉。靜音狀態時,畫面右 下方將顯示「」 圖示。

#### 取消靜音

當靜音狀態時,可以再按一次<靜音>鍵,或是利用<音量+/->鍵手動調整到適合的音量。

#### 廣播頻道

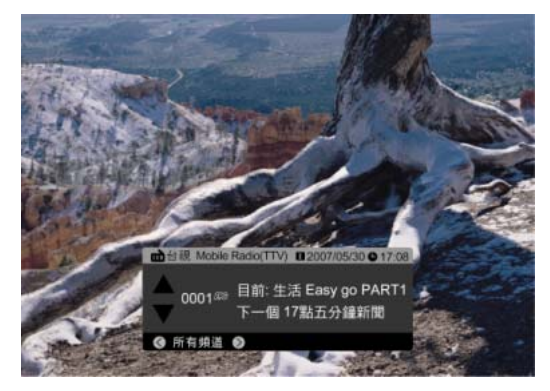

台灣的數位電視廣播中,除了電視節目之外也有收音機節目。你可以進入[頻道列表][廣播頻道表]中收聽收音機廣播。

(目前台視有一個頻道播映收音機節目。)

#### 數位電視選單 選單

OSD (On Screen Display) 為螢幕上操作個人偏好設定及調整畫面的圖形介面,您必須透過遙控器來操作這些功能。

請拿起遙控器,對著電視按下<選單>鍵,在"電視"的選單下選擇"數位電視選單" 如下圖為進入"數位電視選單"的首頁。

您可以看到各大項目分別為:"頻道列表"、"安裝"、"系統設定"、"工具",每個項目之中又各自有不同的細項內容。列表如下,您也可以往後翻閱,查看需要調整的項目與說明。

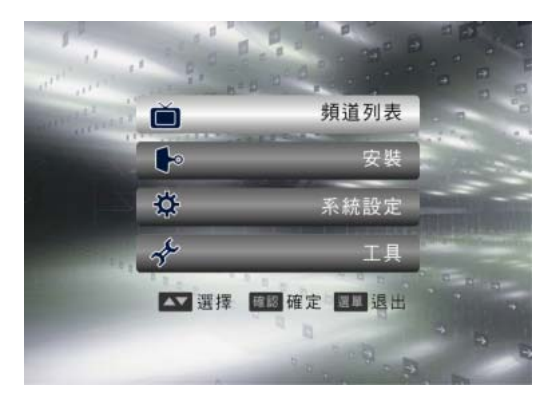

| 選單   | 說明       |
|------|----------|
| 頻道列表 | 電視頻道表    |
|      | 廣播頻道表    |
|      | 刪除所有喜愛頻道 |
|      | 自動搜尋     |
| 安裝   | 手動搜尋     |
|      | 天線調整     |
|      | 語言設定     |
|      | 電視制式     |
| 玄姑起宁 | 開始節目     |
| 术机成上 | 地區與時間    |
|      | 選單設定     |
|      | 家長控制     |
| 工具   | 訊息       |
|      | 遊戲       |
|      | 載入原廠設定   |
|      | 農民曆      |

(24.....

#### 數位電視選單 選單

#### 頻道列表

#### 電視頻道表

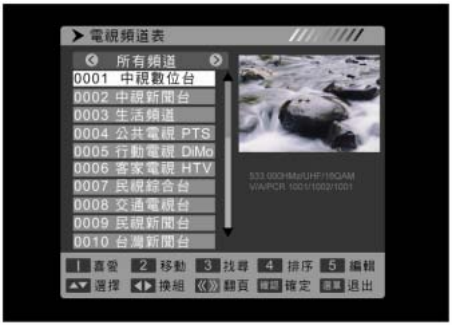

#### 喜愛:設定不同群組的喜愛頻道,共八組 移動:更換頻道排序 找尋:可依英文字母搜尋頻道(僅支援英文輸入) 排序:將已變更之頻道排序,依預設值重新排列 編輯:針對個別頻道做節目設定★ 換組:根據不同的電視台群組間做切換 選擇/翻頁:換台 確認/確定 選單/退出

進入電視頻道表後,可選擇以下選項執行相關操作:

#### 設定電視頻道

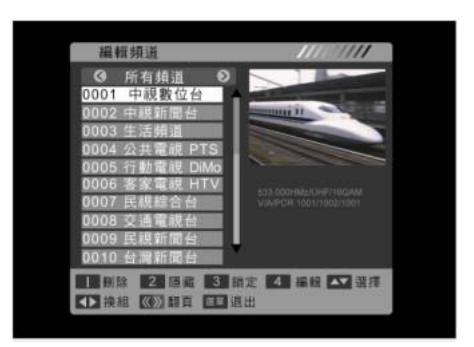

#### 廣播頻道表

▶廣播頻道表 ③ 0001台線Mobile Radio

- 進入[編輯]選項,輸入初始密碼"0000"後,會出現以下選
- 項: 刪除:刪除該頻道
- 隱藏:可隱藏並略過該頻道
- 鎖定:設定密碼並將頻道鎖定
- 編輯:編輯頻道的設定(僅支援英文輸入)
- 選擇/翻頁:換台
- 換組:根據不同的電視台群組間做切換
- 選單/退出

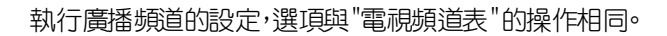

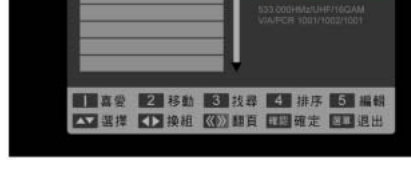

#### 刪除所有喜愛頻道

輸入初始密碼"0000"後,所有已記錄的"喜愛頻道"資訊將被刪除。

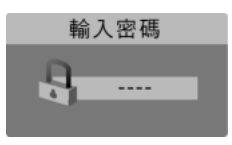

#### 安裝

#### 自動搜尋

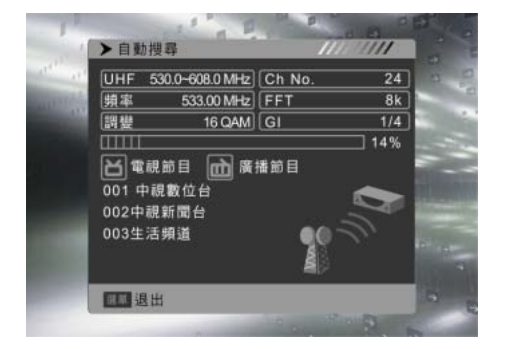

#### 手動搜尋

執行本項選項,接收盒將自動進行搜尋動作,搜尋安裝 所在地的國碼頻率中,所有地面廣播的節目訊號。

搜尋進行時,軟體會將所搜尋到的頻道分別列表在"電視節目"與"廣播節目"中。

畫面上方為進階資訊,用戶如沒有特殊需求,可以不予 理會。

※天線訊號強度或訊號品質會影響掃台功能,若發現有漏台現象,請再次執行"自動搜尋"。

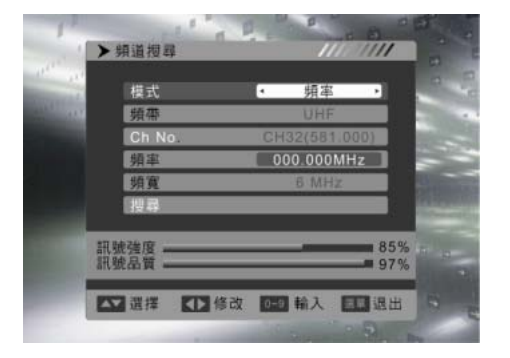

手動的特定搜尋方式,可針對"依頻道"或是"依頻率"來 搜尋節目。 1.依頻道搜尋的選項: 頻道:選擇特定頻道進行掃瞄。 2.依頻率搜尋的選項: 頻率:選擇特定頻率進行掃瞄。 頻寬:台灣地區的頻寬為6MHz。

#### 天線調整

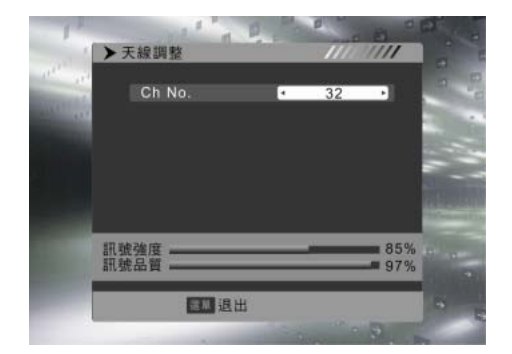

設定最佳的天線擺放角度及位置。 用戶可選擇不同頻率的音頻,配合觀察畫面下方的"訊號 強度"及"訊號品質"百分比條,藉以調整出最佳的天線擺 放角度及位置。

# (26.....

.....

數位電視選單 選單

#### 系統設定

#### 語言設定

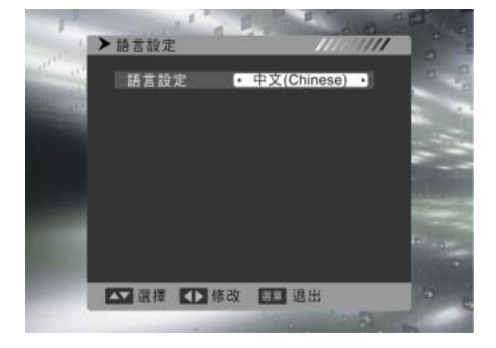

設定 OSD 選單顯示的語言。 "語言設定"指的是選單介面顯示的語言,建議維持預設 的中文選項。

#### 電視制式

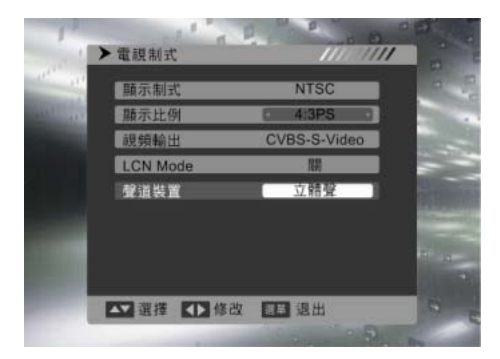

可設定輸出模式: 聲道設置(單聲道、立體聲)。

#### 開始節目

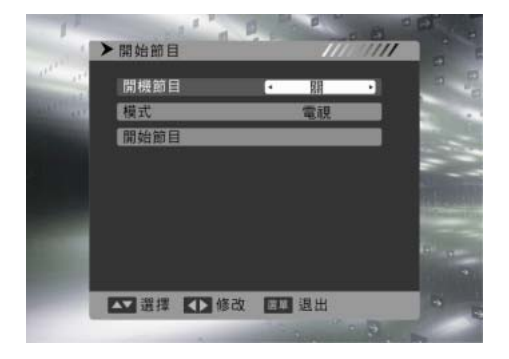

可於此指定開機時即播出的頻道(包含電視節目及廣播 頻道)。 開機節目:開啟"開始節目"功能(關/開)。 模式:指定節目類別(電視/廣播)。 開始節目:選擇開機的節目名稱

#### 系統設定

#### 地區與時間

▲ 臨坡與時間
 地區 Taiwan
 GMT使用 依地區 •
 GMT Offset GMT-08:00
 日期 05/30/2007
 時間 18:09
 夏令時間 間
 時間 時間 時示 照
 時間 時間 時示 照

#### 選單設定

時間的選擇可依"自訂"及"依地區"來設定時差,及畫面 右上角之時間顯示。 GMT 使用:決定時間的方式(自訂/依地區/關)。 GMT offset:決定所在區域之時區 時間顯示:可顯示時間於電視畫面右上方(關/開)。

OSD選單畫面的設定選項可在此更改。 字幕顯示:(開/關)。 選單顯示時間:選單持續顯示的時間(2~10)。 透明度:選單的透明度(關/10%~40%)。

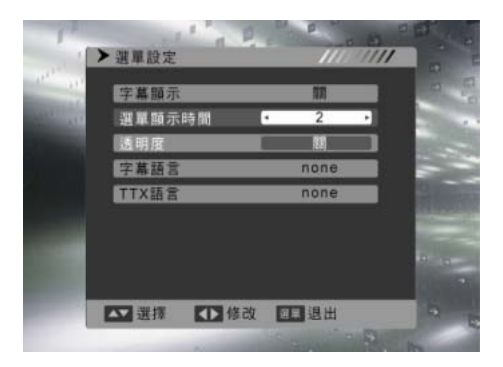

#### 家長控制

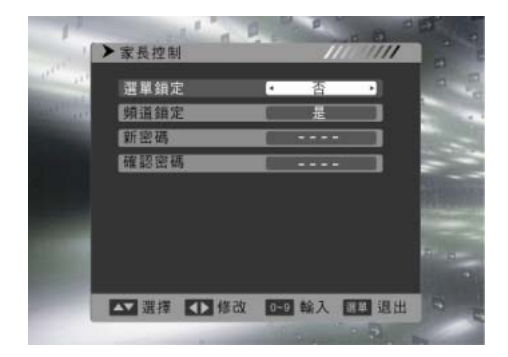

可設定是否鎖定安裝功能中之"自動搜尋"與"手動搜尋" 以及"頻道鎖定功能"是否開啟,並可於此更改密碼。 第一次請以預設密碼"0000"進入,用戶可於"新密碼"選 項處更改新的密碼,並請勞記住新的密碼。往後再次進 入時,密碼即自動更新。

■選單鎖定的操作方法: 選單鎖定設定後, "安裝"功能下的自動搜尋、手動搜 尋、天線調整需要輸入密碼才能進入。

■頻道鎖定的操作方法: 頻道鎖定設定後,需進入:"頻道列表"下的"電視頻道表",

頻道鎖定設定後,需進入:"頻道列表"下的"電視頻直表"; 先按"5"編輯,輸入密碼後,

選擇你要的頻道,再按"3"鎖定,

再按"確認",

畫面會出現"確定儲存嗎?",請按"是"儲存後離開, 這時你鎖定的頻道就需要輸入密碼才能看了。

(28.....

#### 工具

#### 訊息

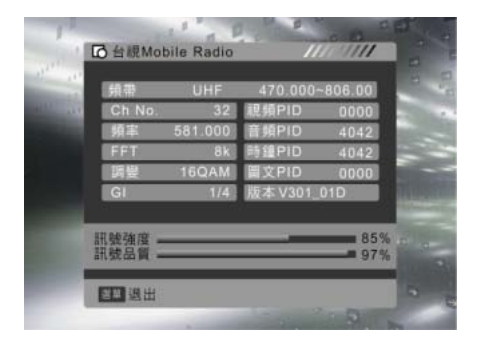

#### 顯示目前節目資訊及內容、信號強度及品質,方便用戶 瞭解收訊狀況。

# 遊戲

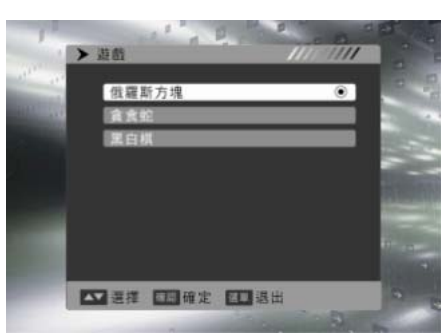

#### 遊載入原廠設定

#### 農民曆

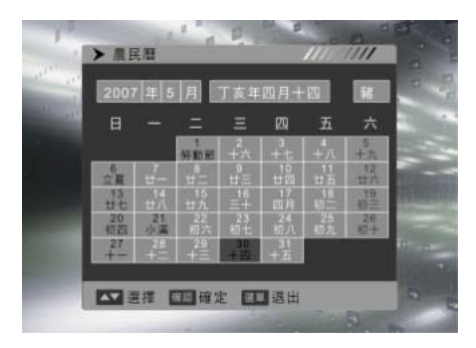

輸入密碼可回復原廠之預設設定。

提供三種遊戲供您使用,遊戲操作請依照內容指示操作。

注意!當恢復出廠設定後,所有的頻道資料及用戶個人 設定都將消失。

提供農民曆供您使用。

數位電視選單 電子節目指南

電子節目導覽(EPG)相當於節目時刻表的功能。請使用遙控器的<電子節目表>按鍵,啟用電子節目 導覽。透過 EPG 功能,了解現在及未來各時段的節目及詳細描述。

#### 電子節目導覽

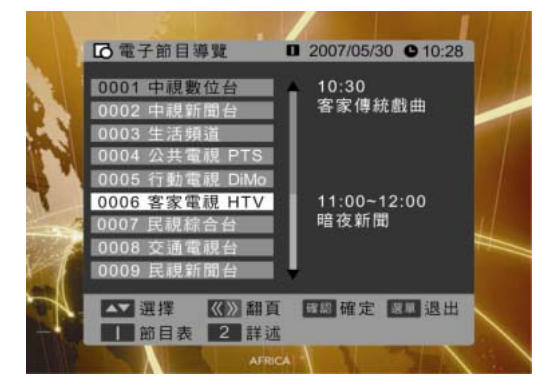

導覽畫面列出所有頻道、目前節目及下一節目。

電子表( 按1 )

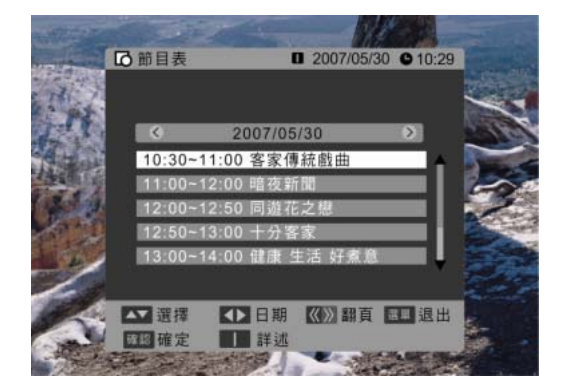

直接按下數字鍵<1>會開啟[節目表]畫面。 [節目表]為單一頻道、單日節目的訊息表單。

電子表(按2)

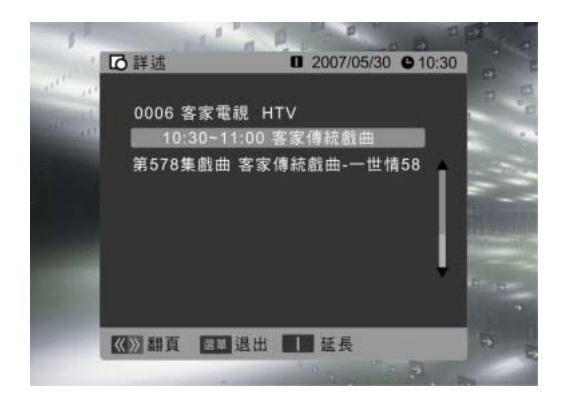

若直接按下數字鍵<2>,或在[節目表]畫面中按下數字 鍵<1>,將開啟[詳述]畫面。 [詳述]畫面僅為單一時段電子節目的資訊,其中顯示比 [節目表]更詳細的節目介紹說明。

※限電視模式下使用,本產品需另購電視視訊盒才可使用電視功能。

(30.....

### 其他資料 常見問題排除方式

以下的表格中包含一些可能出現的異常情況以及相關的解決的方式,在聯絡維修人員之前,請參考這份清單的內容。

| 問題        | 原因                  | 解決方式                    |
|-----------|---------------------|-------------------------|
|           | 1. 您是否已經連接電源線?      | 1. 將電源線正確連接好。           |
| 沒右聿而      | 2. 您是否已經打開電源?       | 2. 開啟電源。                |
| 以百里山      | 3. 訊號線是否已正確連接?      | 3. 將訊號線正確連接好。           |
|           | 4. 螢幕是否是在省電模式下?     | 4. 接下電腦上的任何一個按鍵。        |
| 色彩異常      | 1. 訊號線是否已正確連接?      | 1. 將訊號線正確連接好。           |
| までに       | 1. 訊號線是否已正確連接?      | 1. 將訊號線正確連接好。           |
|           | 2. 輸入訊號是否超過規定的頻率範圍? | 2. 請使用頻率在規定範圍內的訊號。      |
| 畫面太暗      | 1. 亮度和對比是否在最低的設定值?  | 1. 調整亮度和對比。             |
|           |                     | 1. 請檢查輸入訊號是否正確。         |
| 只有聲音,沒有影像 |                     | 2. 請檢查訊號的連接是否正確。        |
|           | 2.10前航走召入羽!         | 3. TV-RF 訊號不可低於 50dB。   |
| 只有畫面,沒有聲音 | 1. 訊號線是否已正確連接?      | 1. 將訊號線正確連接好。           |
|           | 2. 音量是否被調整到最小值?     | 2. 將音量調整到適當的大小。         |
|           | 3. 是否沒有連接音效訊號線?     | 3. 將音效訊號線正確連接好。         |
|           | 4. TV訊號是否太弱?        | 4. TV-RF 訊號不可低於 50dB。   |
| 海洋店田溪桥岛   | 1. 請檢查電池是否仍有電?      | 1. 請更換電池。               |
| 無法使用運栓器   | 2. 是否有靜電或閃電的干擾?     | 2. 關閉電池 10 秒鐘,然後重新開啟電源。 |

以下表格中包含一些可能出現的異常情況,以及相關的解決方式。

| 問題                         | 可能解決的方式                                                                                   |
|----------------------------|-------------------------------------------------------------------------------------------|
| 無法從天線接收足夠的頻道               | 檢查訊號線連接處,確實地插入輸入端。<br>請使用多方向的室外天線。(如果您的電視會受到附近的高山或建築物的影響)<br>請使用自動掃描方式的功能,來新增尚未被納人記憶中的頻道。 |
| 没有彩色                       | 調整選單中的彩色設定。                                                                               |
| 畫面會閃爍且有雜訊                  | 檢查天線/訊號線的連接。<br>檢查頻道是在播放的狀態。<br>按下訊號源並改變輸入模式。                                             |
| 線段或線條不連續                   | 調整天線<br>讓電視遠離干擾源:例如汽車、霓虹燈以及吹風機。                                                           |
| 轉到某些頻道時電視會鎖住(希<br>望新增某些頻道) | 請使用自動掃描方式的功能,來新增尚未被納入記憶中的頻道。                                                              |
| 影像會重疊或有陰影                  | 請使用多方向的室外天線。<br>(如果您的電視會受到附近的高山或建築物的影響)                                                   |
| 無法使用功能                     | 如果您希望選取的項目變成灰色,表示該項目不能選取。                                                                 |

如果閱讀以上的說明之後,您對於多媒體液晶顯示器還有其他的疑問,請聯絡您當地經銷的 "客戶服務中心"。

其他資料

|                                                | 螢幕尺寸 Active Area / Screen Size | 1152 (H) x 648 (V) (52.037" diagonal)                                                                                               |
|------------------------------------------------|--------------------------------|----------------------------------------------------------------------------------------------------|
|                                                | 長寬比 Aspect Ratio               | Widescreen 16:9                                                                                                    |
|                                                | 畫素數目 Max. of Pixels            | 1920(H) X 1080(V)                                                                                                    |
| 顯示面板                                           | 背光燈管壽命 Lamp Life of Backlight  | 50,000 hrs (min.)                                                                                                    |
| (Display panel)                                | 液晶顯示模式 Mode                    | SMVA                                                                                                    |
|                                                | 亮度 Brighthess                  | 500 nits (Typ)                                                                                                    |
|                                                | 對比 Contrast Ratio              | 1500:1 (Тур)                                                                                                    |
|                                                | 反應速度 Response Time             | 6.5ms (gray to gray av erage) (Typ)                                                                                                 |
|                                                | AV影音 輸入 X2                     | S-Video (4 pin Dim)+Audio-R/L (RCA) X1<br>AV Composite (RCA) + Audio-R/L (RCA) X1                                                   |
| AV影音輸入/輸出                                      | AV影音 輸出 X1                     | AV Composite (RCA) + Audio-L/R (RCA) X1                                                                                             |
|                                                | 色差訊號(Component) 輸入 X2          | YPbPr (RCA) + Audio-R/L (RCA) X2                                                                                                    |
|                                                | HDMI 輸入 X2                     | HDMIX2                                                                                                    |
| 電腦輸入<br>PC I/O Input                           | VGA 輸入 X1                      | RGB (D-sub 15pin)+<br>PC Audio (3.5mm jack) X1                                                                                      |
| 前方影音輸入/<br>輸出<br>Front I/O<br>Input and output | AV 影音輸入 X1                     | AV Composite (RCA) +<br>Audio-R/L (RCA) X1                                                                                          |
|                                                | 影音系統 Audio system              | 立體聲/單聲道/副聲道                                                                                                    |
| 相容性<br>(Compatibili <b>t</b> y)                | 個人電腦 PC                        | VGA 640X480 @60, 72, 75Hz<br>720X400 @70Hz<br>SVGA 800X600 @60, 72,75Hz<br>XGA 1024X768 @60, 70, 75Hz<br>1920X1080@60Hz (134.77MHz) |
|                                                | HDMI格式                         | VGA 640X480 @60Hz<br>SVGA 800X600 @60Hz<br>XGA 1024X768 @60Hz<br>1920X1080@60Hz                                                     |
|                                                | 掃描格式<br>Scanning format        | 480i / 480p / 576i / 576p / 720p /<br>1080i /1080p                                                                                  |
| 電器規格<br>(Power)                                | 電源電壓 Input Voltage             | AC100-240V, 4.5A(max.), 50/60Hz                                                                                                    |
|                                                | 操作功率 Operation                 | < 380 W                                                                                                    |
|                                                | 待機功率 Standby                   | <1 W                                                                                                    |
| 環境測試 操作溫度 Operating                            |                                | 5-35℃(41~95℉) / 10%~90% (不可凝結)                                                                                                    |
| (Environment)                                  | 儲藏溫度 Storage temperature       | -20 - 60℃(-4~14℃F)/ 10%~90%(不可凝結)                                                                                                   |
| 數位電視支援                                         | 數位系統支援                         | SD (HD 不支援)                                                                                                    |
| 其他(Other)                                      | 內建喇叭 Built-in speaker          | 8Ω, 15W, x2 (max.)                                                                                                    |

(32.....